## 設定 Google Authenticator

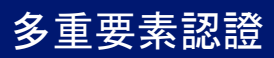

## 快速參考指引

## 概覽

現在登入某些 AIG 應用程式,將要求多重認證 (MFA)。換言之,用 戶每次登入時,須透過第二種驗證方式(行動應用程式、短訊或電話)進行驗證。

- **註**: 有關推出多重認證功能的問題,包括對於私隱的疑問,請查 閱 <u>常見問題</u>。
- 註: 點擊這裏以了解有關 Google Authenticator 應用程 式的 其他資料,包括 Google Authenticator 收集所 得的個人 資料。Google Authenticator 是第三方應 用程式,AIG 並不管理或存取可能由 Google Authenticator 應用程式收集所得的任何個人資料。

## 設定 Google Authenticator

Google Authenticator 在用戶的行動裝置(公司或個人)提供代碼

- ,以供在電腦輸入認證工具,從而驗證登入。
- 若要設定 Google Authenticator:
- 1. 在 Google Authenticator 選項,點擊 Setup(設定)按 鈕。
- 2. 點擊 iPhone 或 Android 單選按鈕,以設定適當的裝置類型。
- 3. 點擊 Next(下一步)按鈕。

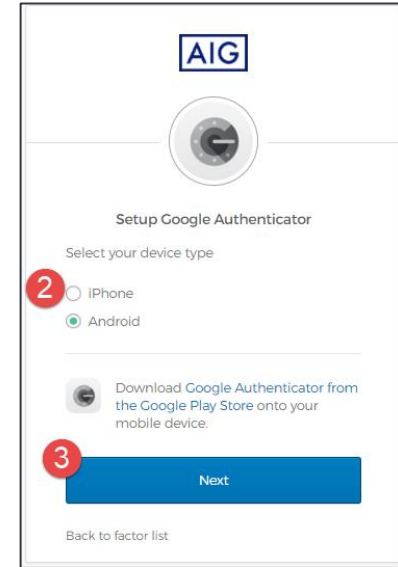

- 若要在行動裝置設定 Google Authenticator:
- 1. 點擊以下連結,以安裝 Google Authenticator。
  - <u>iOS</u>
  - Android
- 2. 在行動裝置啟動 Google Authenticator。
- 3. 選擇 Scan a QR code(掃描 QR 碼)。QR 碼掃描器會 開啟。

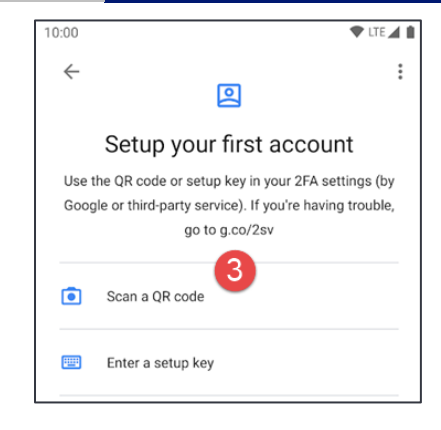

- 4. 使用行動裝置,以掃描電腦畫面上的 QR 碼。帳戶將新增 至 Google Authenticator。
- 5. 在 Setup Google Authenticator (設定 Google Authenticator) 畫面,點擊 Next (下一步) 按鈕。

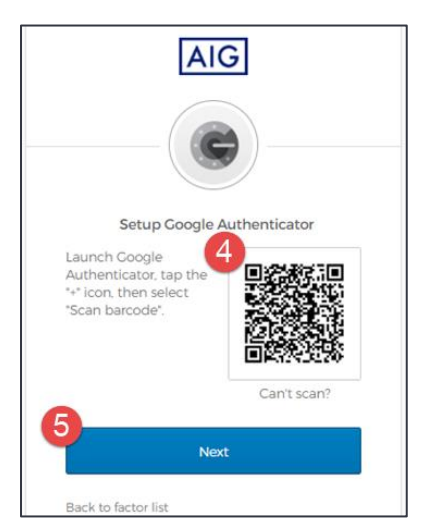

- 在 Setup Google Authenticator (設定 Google Authenticator) 畫面上的 Enter Code (輸入代碼) 欄 位, 輸入 Google Authenticator 中提供的六位數字代碼
- 點擊 Verify (驗證) 按鈕。Google Authenticator 將在 Enrolled factors (登記要素)列表中顯示。

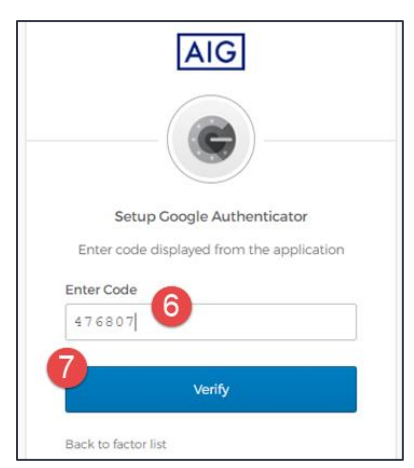

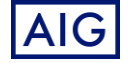